# **Modbus RTU Master MQTT Serial Gateway**

<u>Main Page</u> > <u>General Information</u> > <u>Configuration Examples</u> > <u>RS232/485</u> > **Modbus RTU Master MQTT Serial** Gateway

The information on this page is updated in accordance with the **<u>00.07.4</u>** firmware version .

# Contents

- <u>1 Summary</u>
- <u>2 Configuration overview & prerequisites</u>
- <u>3 RUT2 configuration</u>
  - <u>3.1 Configuring Modbus RTU Slave</u>
- <u>4 RUT1 configuration</u>
  - <u>4.1 Configuring MQTT Gateway</u>
  - <u>4.2 Configuring Serial Gateway</u>
  - <u>4.3 Configuring Flespi.io MQTT Broker</u>
  - <u>4.4 Message format for MQTT publisher</u>
    - <u>4.4.1 Examples</u>
- <u>5 Testing MQTT Publisher and Subscriber on flespi.io</u>
  - 5.1 Adding Flespi Subscriber
  - <u>5.2 Adding Flespi Subscriber</u>
  - <u>5.3 Flespi Subscriber output</u>
- <u>6 See Also</u>
- <u>7 External links</u>

# Summary

In this guide, the MQTT Serial Gateway function will be configured using third-party MQTT Broker services (in this example, *Flespi.io*).

# **Configuration overview & prerequisites**

- Two devices with serials ports one acts as Modbus RTU Master, another as Modbus RTU Slave;
- Flespi.io account to act as an MQTT Broker/Publisher/Subscriber (for first configuration example);

×

RUT2 will act as a Modbus RTU slave and RUT1 as a Modbus RTU Master. On RUT1, MQTT Serial Gateway will be configured to transfer Modbus data over MQTT. Flespi.io platform will serve as an MQTT Broker

# **RUT2 configuration**

### **Configuring Modbus RTU Slave**

Go to Services  $\rightarrow$  Modbus  $\rightarrow$  Modbus RTU Slave and create a new instance.

- Enter the **desired instance name**;
- Select the **desired serial interface**.

### ×

## **RUT1 configuration**

### **Configuring MQTT Gateway**

#### Go to **Services** $\rightarrow$ **Modbus** $\rightarrow$ **MQTT Gateway** and there:

- 1. Enable the instance;
- 2. Enter Host (copied from flespi connection settings without 'wss://' and port);
- 3. Enter Username (Copied from flespi Connection settings generated token);
- 4. Enter Password.

### ×

Note: Everything else can be left as default or changed according to your needs.

### **Configuring Serial Gateway**

Under the MQTT Gateway configuration, create the Serial Gateway:

- 1. Enter the **desired device ID**;
- 2. Select the **desired serial interface**.

#### ×

### **Configuring Flespi.io MQTT Broker**

#### Log in or create an account on <a href="https://flespi.io">https://flespi.io</a>;

- 1. Navigate to MQTT Board on the left side menu;
- 2. On the right-hand panel, top right corner, next to the name of the MQTT board, **press the cogwheel-looking icon** to open *Connection Settings*;
- 3. In the opened window, press "Get flespi token" to generate a username;
- 4. Enter the **Client name**;
- 5. Copy the Host address;

#### 6. Copy **Username**;

7. Create a **password**.

Once done, save all the changes.

×

### Message format for MQTT publisher

Modbus request data sent in the MQTT payload should be generated in accordance with the following format:

1 <COOKIE> <SERIAL\_DEVICE\_ID> <TIMEOUT> <SLAVE\_ID> <MODBUS\_FUNCTION> <FIRST\_REGISTER> <REGISTER\_COUNT>

The table below explains what each option means:

| 1. Format version      | 1                                                                                                    |
|------------------------|----------------------------------------------------------------------------------------------------|
| 2. Cookie              | from <b>0</b> to <b>2</b> <sup>64</sup> - <b>1</b>                                                                                                    |
| 3. Serial device<br>ID | a string used to identify a serial device. Must match with <u>Device ID</u> field in MQTT Gateway page Serial gateway configuration section                                                                                                    |
| 4. Timeout             | timeout for Modbus connection, in seconds. Range [1999].                                                                                                    |
| 5. Slave ID            | Indicates to which slave request is sent                                                                                                    |
| 6. Modbus<br>function  | <ul> <li>Modbus task type that will be executed. Possible values are:</li> <li>1 - read coils;</li> <li>2 - read input coils;</li> <li>3 - read holding registers;</li> <li>4 - read input registers;</li> <li>5 - set single coil;</li> <li>6 - write to a single holding register;</li> <li>15 - set multiple coils;</li> <li>16 - write to multiple holding registers.</li> </ul>                                                                                                    |
| 7. First register      | number (not address) of the first register/coil/input (in range [165536]) from which the registers/coils/inputs will be read/written to.                                                                                                    |
| 8. Registry count      | <ul> <li>1 - coil count (in range [12000]); must not exceed the boundary (first coil number + coil count &lt;= 65537);</li> <li>2 - input count (in range [12000]); must not exceed the boundary (first input number + input count &lt;= 65537);</li> <li>3 - holding register count (in range [0125]); must not exceed the boundary (first register number + holding register count &lt;= 65537);</li> <li>4 - input register count (in range [0125]); must not exceed the boundary (first register number + holding register count &lt;= 65537);</li> <li>4 - input register count (in range [0125]); must not exceed the boundary (first register number + input register count &lt;= 65537);</li> <li>5 - coil value (in range [01]);</li> <li>6 - holding register value (in range [065535]);</li> <li>15 - coil count (in range [11968]); must not exceed the boundary (first coil number + coil count &lt;= 65537); and coil values separated with commas, without spaces (e.g., 1,2,3,654,21,789); there must be exactly as many values as specified (with coil count); each value must be in the range of [01].</li> </ul> |

#### Examples

Setting relay (on) (Relay address is 202, which means 'Number of first register<br/>will be 203)1 1 1 1 1 6 203 1<br/>1 1 1 1 1 3 6 2Getting temperature1 1 1 1 3 6 2

Modbus parameters are held within registers. The register numbers and corresponding system values can be found **in this article**.

### **Testing MQTT Publisher and Subscriber on flespi.io**

#### Adding Flespi Subscriber

To test the Modbus Serial Gateway functionality, **log into** your **Flespi account**  $\rightarrow$  **MQTT Board** and **add a Subscriber**:

- 1. Press '+' button on the top right corner
- 2. Select 'Subscriber'
- 3. In the topic field enter 'response'
- 4. Press '**Subscribe**' button
- ××

#### Adding Flespi Subscriber

#### Also, you will need to add a Publisher:

- 1. Press '+' button on the top right corner
- 2. Select 'Publisher'
- 3. In the topic field enter '*request*'
- 4. In the message field enter message, for this example 'Getting temperature' is used
- 5. Press '**Publish'** button

#### ××

#### Flespi Subscriber output

Check the response in the 'Subscriber' tab, you should receive a message similar to the one below.

#### ×

In the output, we can see that router's **temperature** is **44 degrees Celsius**.

# See Also

- <u>RUT955 Monitoring via Modbus#Get Parameters</u>
  <u>MQTT Gateway and Modbus</u>

# **External links**

<u>Flespi.io</u>